## การเชื่อมต่ออินเทอร์เฟซเครือข่ายสำหรับการตั้งค่า WIFI (ดาวน์โหลด Printer Setting/ Config / Diver ก่อนติดตั้ง)

1. เรียกหน้า พร้อมท์กำสั่ง (Prompt command) เพื่อดู IP (กดค้นหา cmd)

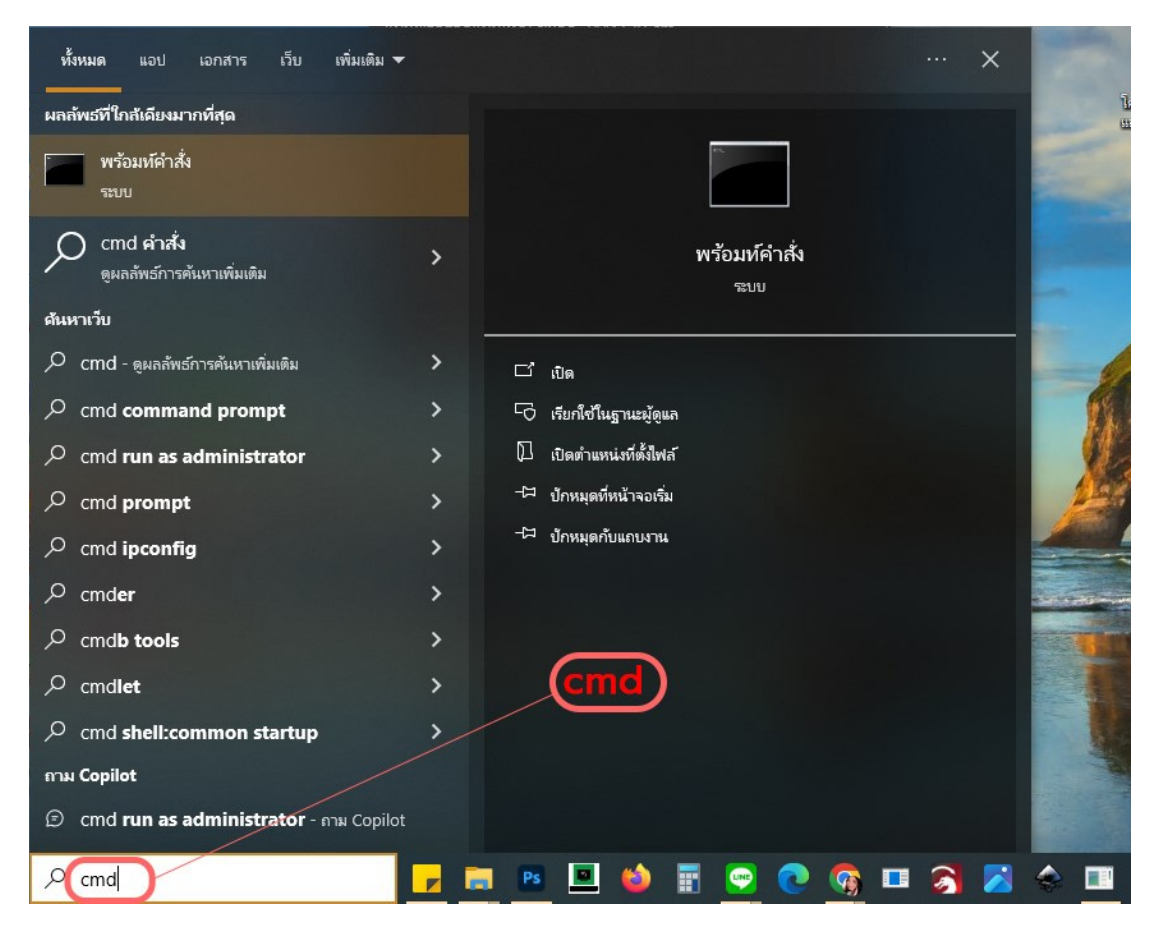

## 2. พิมพ์ ipconfig เพื่อเรียกข้อมูล ip

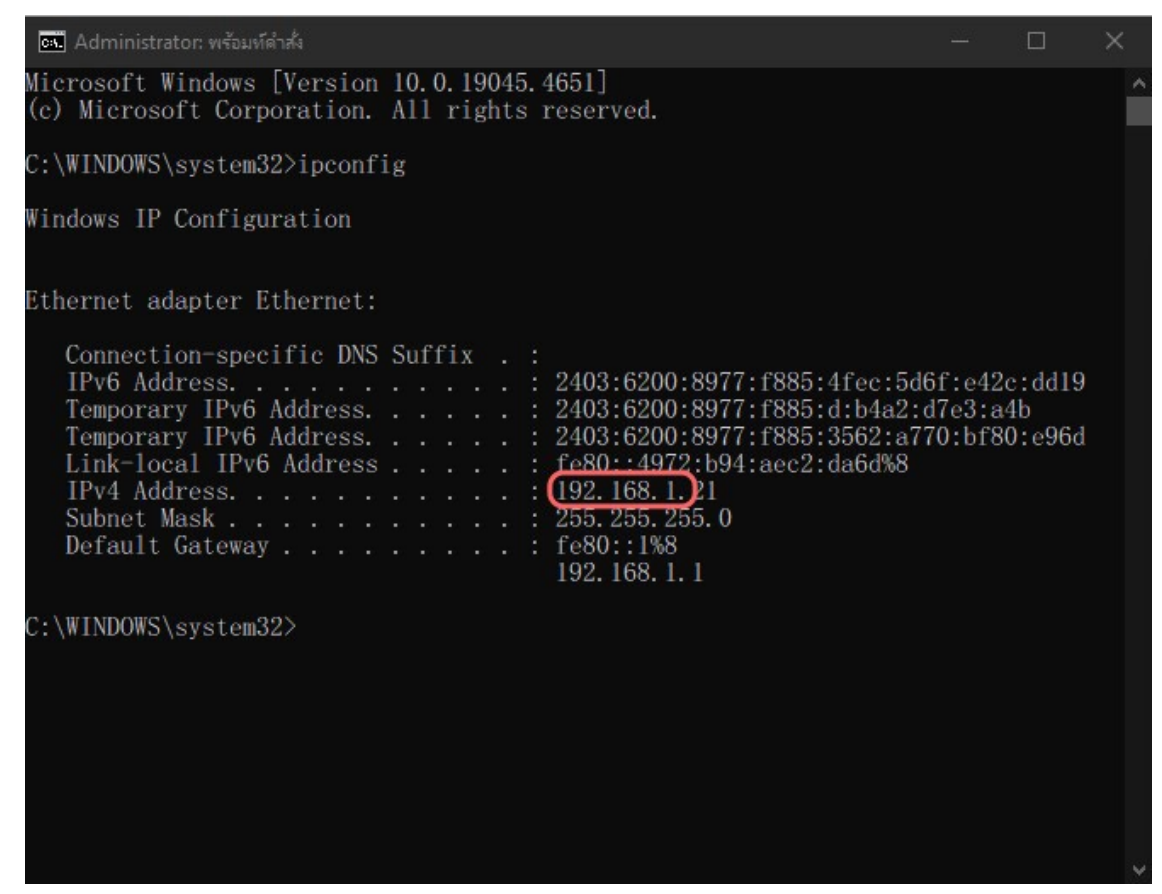

3. รัน NetWinConfig และกด search จะปรากฏเลข ip

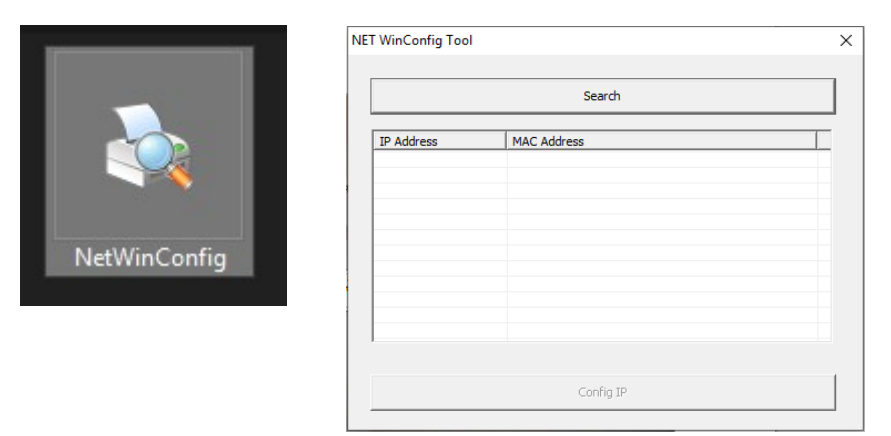

4. เลือก ip adress ที่ปรากฎ คลิก Config IP และ กค OK

| ET WinConfig Tool             |                                  | × | 36-18-21-00-A9-E3                  | × |
|-------------------------------|----------------------------------|---|------------------------------------|---|
| _                             | Search                           |   | SET IP PARA                        |   |
| IP Address<br>192, 168, 1, 40 | MAC Address<br>36-18-21-00-49-E3 | T | ← Fixed IP ← DHCP                  |   |
|                               | JAD                              |   | IP Address 192 . 168 . 1 . 40      |   |
|                               | OfficeAce                        |   | Subnet Mask 255 - 255 - 255 - 0    |   |
|                               | Shop                             |   | Default Gateway 192 . 168 . 1 Shop |   |
|                               |                                  |   | OK CANCEL                          |   |
| Config IP                     |                                  |   |                                    |   |

## การตั้งค่า Success กด OK

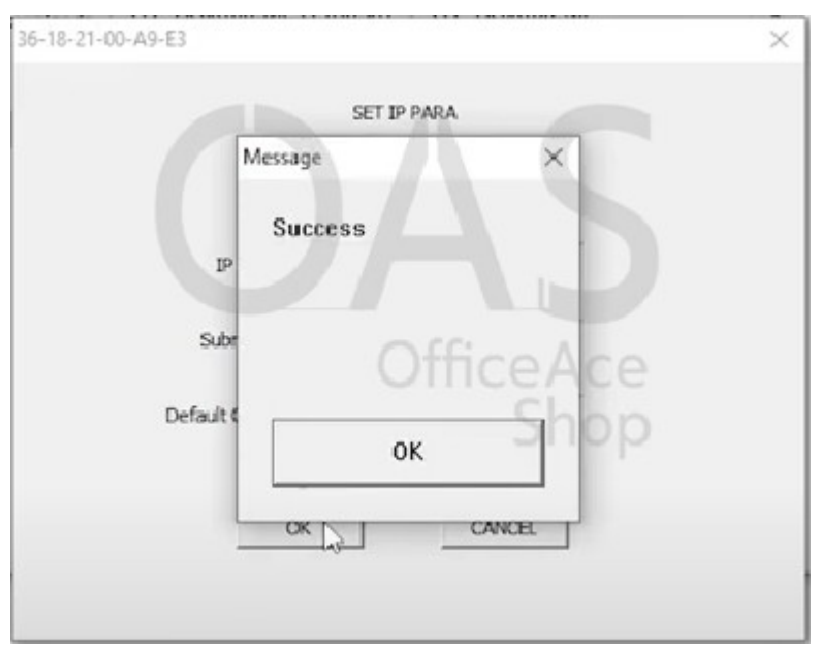

\*\*กรณีตั้งก่า Fail ให้ลองเปิดปิดเครื่อง Router WIFI ใหม่ และ Config อีกกรั้ง \*\*หลังจากตั้งก่า Router แล้ว ต้องติดตั้ง Driver ปริ้นเตอร์ให้พร้อมใช้งาน